# Suchen und entdecken – alle Medien unter einem Dach!

Seit dem 1. März steht Ihnen im St.Galler Bibliotheksnetz eine neue Suchmaschine zur Verfügung. Sie können mit einer Recherche alle möglichen Medien finden: Bücher, Zeitschriften, Zeitungen, Bild-, Ton- und Filmdokumente, Handschriften und digitale Medien.

## Anmeldung

- Klicken Sie auf «Anmelden» (Abbildung 1 → 1). Geben Sie unter «ID» Ihre Benutzernummer (auf Ihrem Bibliotheksausweis) sowie Ihr bisheriges Passwort ein. Oben im Menü erscheint «Mein Konto».
- Gehen Sie auf «Mein Konto», um Ihre Ausleihen, Bestellungen, allfälligen Gebühren, Sperren und Nachrichten zu sehen. Unter «Meine Daten und Einstellungen» können Sie Ihre Adressdaten aktualisieren.

#### Suche

- Geben Sie Ihre Suchbegriffe in den Suchschlitz ein (Abbildung 1  $\rightarrow$  2) und klicken Sie auf «Suche».
- Bei den Suchergebnissen sehen Sie die Verfügbarkeit sowie den Standort der Medien und allenfalls die Signatur in Klammern. In der linken Seitenleiste können Sie die Suche mit einem Klick auf das gewünschte Kriterium weiter eingrenzen.
- Klicken Sie zum Bestellen auf «Standorte & Bestellungen», allenfalls auf «+», und auf «Ausleihe». Es kann sein, dass ein Buch entliehen oder nicht ausleihbar ist, derselbe Titel aber auch als eBook oder Online Ressource verfügbar ist. Beachten Sie daher allfällige Hinweise auf weitere Versionen (Abbildung 2 → 1).
- Bei einer Online Ressource klicken Sie auf den Titel. Im erscheinenden Fenster finden Sie rechts im grau hinterlegten Kasten den Link auf den Volltext. Bei Titeln der Digitalen Bibliothek Ostschweiz führt Sie der Link auf die Website.

### e-Shelf - virtuelles Regal

Sie können Ihre Suchergebnisse im virtuellen Regal «e-Shelf» ablegen, indem Sie den kleinen Stern zwischen dem Bild und Titel des Treffers markieren (Abbildung  $2 \rightarrow 2$ ). Wenn Sie angemeldet sind, stehen Ihnen die abgelegten Ergebnisse auch bei der nächsten Anmeldung wieder zur Verfügung. Zum «e-Shelf» gelangen Sie, indem Sie auf den gleichnamigen Punkt oben im Menü klicken (Abbildung  $1 \rightarrow 3$ ).

#### Hilfe

Weitere Suchtipps und Hilfestellung finden Sie unter «Hilfe» (Abbildung  $1 \rightarrow 4$ ).

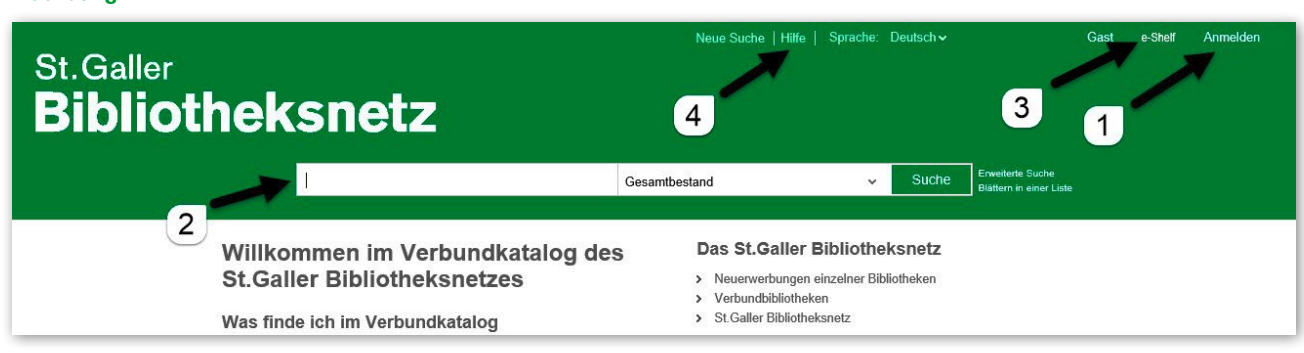

# Abbildung 1

#### Abbildung 2

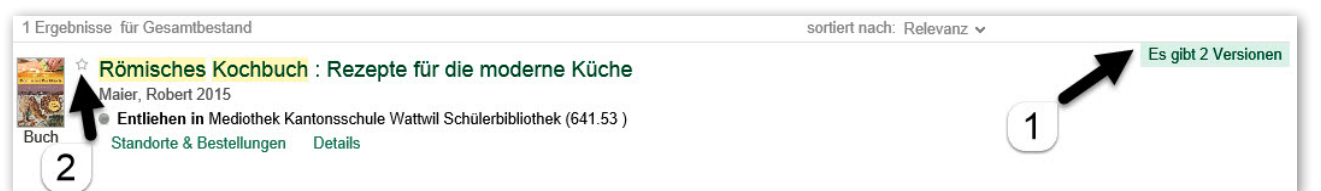